## SEGÍTSÉG JELENTKEZŐKNEK: ELEKTRONIKUS VISSZAJELZÉS

(a tanulmányok visszaigazolásának menete, fénykép feltöltése)

### AIS2 RENSZERBE VALÓ BELÉPÉS

Az internetes böngésző megnyitása után a címsorba a követezőt írja: http://ais2.ujs.sk .

AZ **AIS2** rendszerbe saját *felhasználónevével és jelszavával* léphet be. Felhasználónevét és jelszavát a felvételi határozatban kapta meg.

Abban az esetben, ha felhasználóneve vagy jelszava nem működik, vegye fel a kapcsolatot az AIS menedzserrel (035/3260-612, szaszs@ujs.sk)

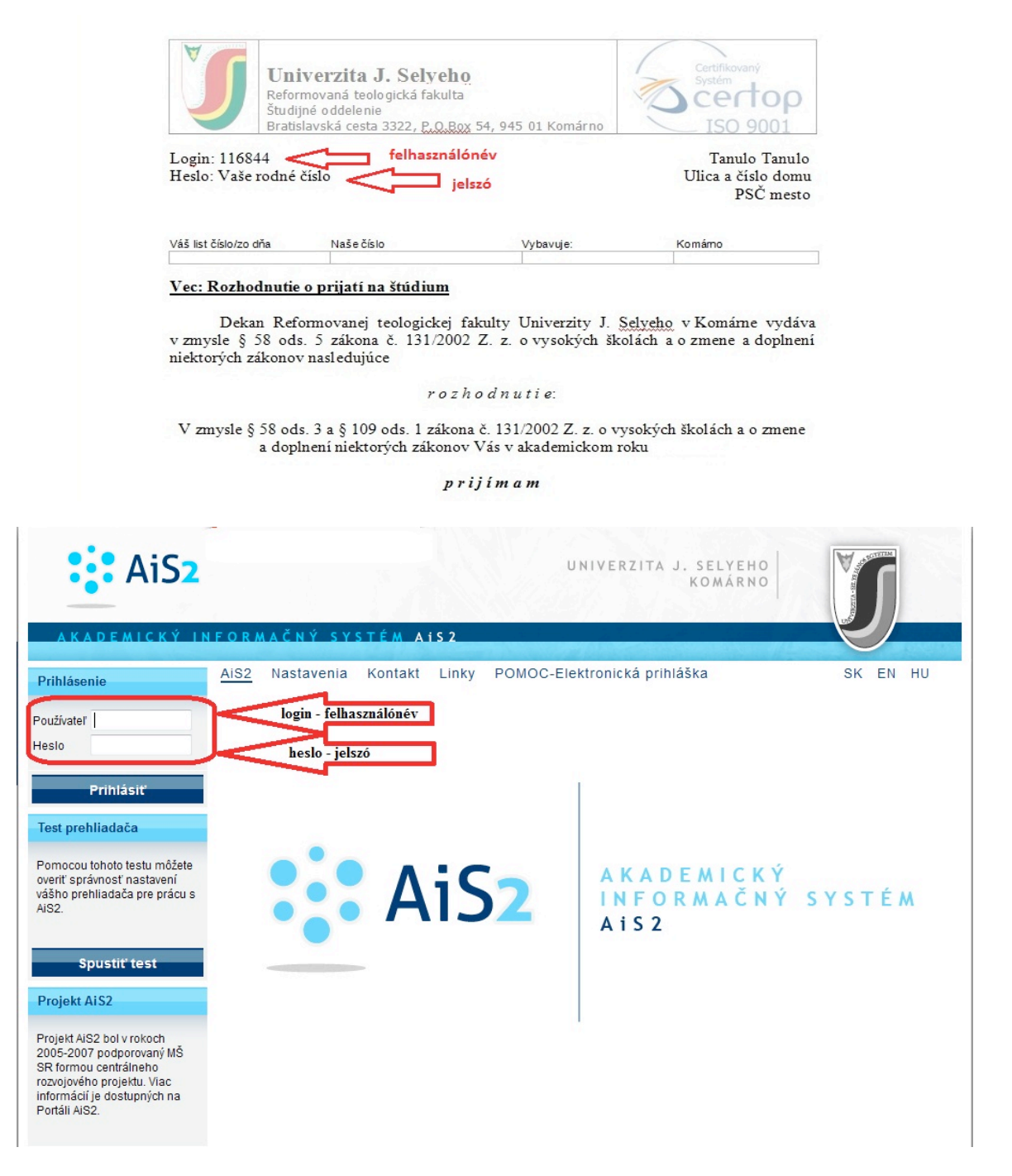

Bejelentkezés után a rendszer főoldalát látja. A bal oldali menüsorból válassza a "Felvételi eljárás" (Prijímacie konanie) lehetőséget, majd a kattintson a **VSPK061 – Návratky uchádzača** applikációra.

Amennyiben a bal oldalon nem jelenik meg a "Felvételi eljárás" (Prijímacie konanie) menüpont, visszajelzése még nem lett kigenerálva. (Ebben az esetben vegye fel a kapcsolatot az adott Kar tanulmányi osztályával)

| AiS2                                      | UNIVERZITA J. SELYEF<br>Komári                             |              |
|-------------------------------------------|------------------------------------------------------------|--------------|
| A K A D E M I C K Ý I N<br>Érdeklődő Diák | NFORMAČNÝ SYSTÉM AIS2                                      |              |
| Nové správy: 0                            | AIS2 Nastavenia Kontakt Linky POMOC-Elektronická prihláška | SK EN HU     |
| Prijímacie konanie                        | Elektronická verzia prijímacieho konania                   | 😥 Dokumenty  |
|                                           | VSPK061 Návratky uchádzača                                 | Spustiť test |
|                                           |                                                            | Odhlásenie   |
| Ai\$2 verzia 2.3.44.38                    |                                                            | •••          |

A VSPK061 –re való kattintás után megnyílik egy új ablak, melyben láthatóak azok a tanulmányi programok, melyekre felvételt nyert. Jelölje be azt a sort, melyet szeretne visszaigazolni (1), majd kattintson a visszaigazolni (2). A megjelenő listában kattintson a Potvrdiť návratku (Visszajelzés megerősítése) lehetőségre.

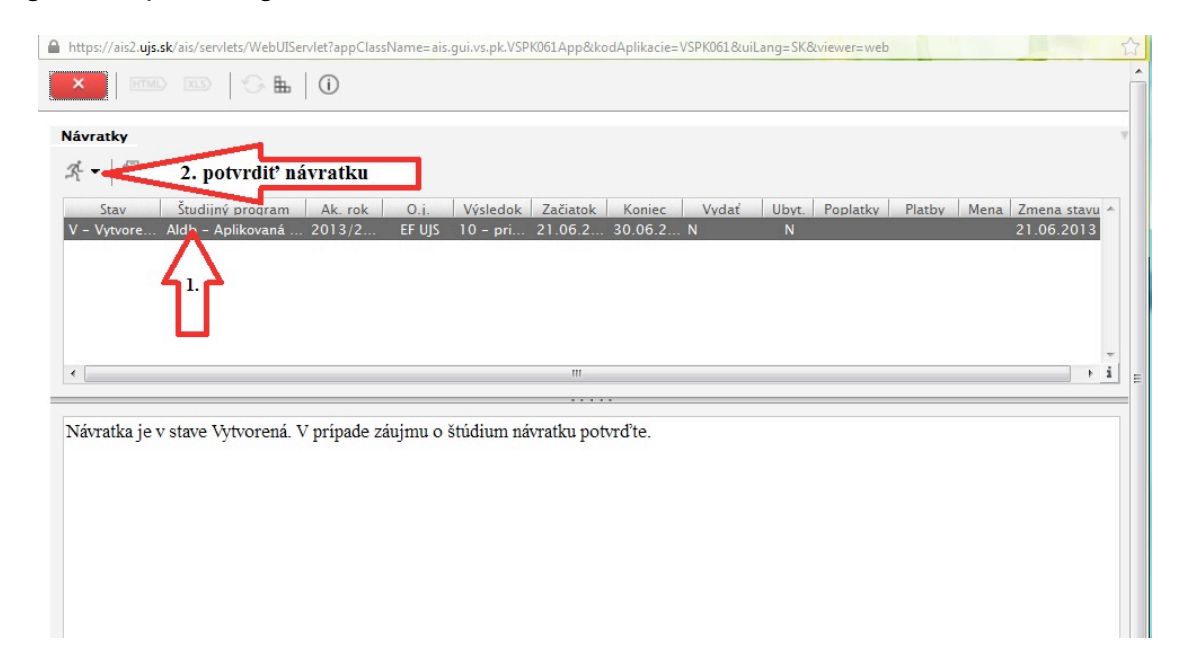

A következő lépésben további ablak nyílik meg, melyben megerősítheti visszajelzését, ill. a szükséges adatokat megadhatja magáról. A sárga színű mezőt kötelező kitölteni. Amennyiben nem tölti ki, a rendszer figyelmezteti, és nem engedi tovább lépni.

|                                                                 | Potvrden                                                  | ie návratky                                 | VSPI                                                          | K087×          |
|-----------------------------------------------------------------|-----------------------------------------------------------|---------------------------------------------|---------------------------------------------------------------|----------------|
| ок 🗙 🗄                                                          |                                                           |                                             |                                                               |                |
| Skontrolujte a pot<br>že tieto údaje nezo<br>oddelenie. Tieto ú | om potvrďte spra<br>odpovedajú skuto<br>daje budú použite | ávnosť osob<br>čnosti, kont<br>é pri výrobe | ných údajov. V príp<br>aktujte študijné<br>identifikačných ka | oade,<br>riet. |
| Osobné údaj                                                     | e Fotka Štude                                             | entská karta                                | Prehlad popl                                                  |                |
| Osobně údaje                                                    |                                                           |                                             |                                                               | - T            |
| Plné meno                                                       | Diák Érdeklődő                                            |                                             |                                                               | =              |
| Adresa                                                          | Budapest                                                  |                                             |                                                               |                |
| Rodné číslo                                                     | 9001017777                                                | Národnosť                                   | maďarská                                                      |                |
| Dátum narodenia                                                 | 01.01.1990                                                | Štátna prísl.                               | Maďarská republika                                            |                |
| E-mail                                                          | diak@gmail.com                                            | Číslo OP                                    | AA111111                                                      |                |
| ibozornenie: Z                                                  | obrazené údaje budú<br>s <b>právnosť osobný</b>           | i použité pri výr<br><b>ých údajov</b> .    | robe karty.<br>Dalej                                          |                |

| Jelölje be a mezőt:                                        |
|------------------------------------------------------------|
| Potvrdzujem správnosť osobných údajov.                     |
| Ellenőrizze, s ha kell, javítsa érvényes e-<br>mail címét! |
| Megjelenik a "Ďalej" mező a jobb alsó<br>sarokban          |
| A folytatáshoz kattintson rá                               |

Ďalej ikonra való kattintás után a **Fénykép** (Fotka**)** könyvjelzőre jut.

Α

Itt tudja feltölteni saját fényképét (**JPG formátum**), melynek minimális mérete **250 x 300 px**! Ez a fénykép lesz felhasználva diákigazolványán. A "fej" ikonra kattintva megnyílik az a felület, amelynek segítségével fel tudja tölteni a megfelelő fényképet.

|                                             | rdenie návratky VSI                                                                                                    | РКО87 Х                                                                                                    |
|---------------------------------------------|----------------------------------------------------------------------------------------------------|----------------------------------------------------------------------------------------------------|
| Vložte fotografiu vo formáte j              | peg v požadovanej kvalite.<br>Výber a uplo                                                                                                    | Platby Mena Zme                                                                                              |
| Osobné údaje Fotka  Fotka  Vložiť fotografi | Súbor:<br>3. Uložiť                                                                                                    | Prehľadávať<br>Zrušiť                                                                                        |
| 1.                                          | Min. výška 300 Min. šírka 2<br>Pomer strán 1,20 +- 0,1<br>Požadovaná kvalita: LEN FOTO NA<br>PREUKAZ s rozmerom min.: 250 x<br>300 Mpix.! Neakceptujeme foto s<br>nevhodným pozadím, foto získané s<br>vyrezaním z iných foto Minőségi<br>követelmény: CSAK<br>IGAZOLVÁNYKÉP! Nem fogadjuk el | Z50   Kattintson a fej ikonra (1)     Töltsön fel fénykép fájlt (2) ARCKÉPET!     Mentse el a feltöltést (3) |
| Spāť                                        | Ďale                                                                                                    | A feltőltőtt kép most még nem lesz látható,<br>csak azután ha elmenti a visszajelzést is.                    |

### FIGYELEM!

Minőségi követelmény: CSAK IGAZOLVÁNYKÉPET fogadunk el az alábbi minimális mérettel: 250 x 300 px! Nem fogadjuk el azokat a képeket, melyeknek nem megfelelő a háttere (lakásrészlet, bokrok, épületek, ...), melyek más képekből vannak kivágva.

A következő lépésben a **Diákigzolvány** (**Študentská karta**) könyvjelzőre jut. Amennyiben volt már hallgatónk, lehetősége van új diákkártyát kérvényezni (*Podať žiadosť o novú kartu*). Ez a kártya lesz az Ön diákigazolványa. Amennyiben nappali tagozatos hallgató lesz, különböző kedvezmények kapcsolódnak hozzá.

Az újonnan felvett hallgatóknak (akik eddig nem tanultak a SJE-n) az új diákigazolvány kérvényezésének lehetősége automatikusan be van jelölve, nem lehet változtatni. Akkor sem lehet ezt bejelölni, ha már egy másik elektronikus visszajelzésen (más kar, program) kérvényezte a diákigazolványt.

A kártya típusát (vizuál) aszerint jelölje be, hogy nappali (denný študent) vagy levelező tagozatos (externý študent) hallgató lesz.

|               | Potvrdenie návratky                        | VSPK087×      |                                                 |
|---------------|--------------------------------------------|---------------|-------------------------------------------------|
| ОКХ           | <b>h</b>                                   |               |                                                 |
|               |                                            |               |                                                 |
| Vyplňte údaje | pre vydanie študentskej karty.             |               |                                                 |
|               |                                            |               |                                                 |
|               |                                            |               | út hallastó sastókan harvan talökas             |
|               |                                            |               | Uj naligato eseteben be van jeloive a           |
|               |                                            |               | " <b>Podat žiadost o novú kartu"</b> lehetőség. |
| 1 Osobné      | údaje Fotka Študentská karta Preh          | l'ad popl 🕨 🔻 |                                                 |
| Študentská    | karta                                      | v I           | Ha már volt hallgatónk, választhat, hogy        |
| 0             |                                            |               | új kártyát igényel, vagy sem.                   |
| Podať žia     | dosť o novú kartu                          | Ξ.            |                                                 |
| Súhlas :      | so spracovaním osobných údajov             |               | Az igazolvány típusát is válassza ki            |
| -             |                                            |               | (nappali tagozat vagy levelező tagozat)         |
| Vizual karty  | 2 – denný študent (ISIC)                   | -             |                                                 |
| Typ licencie  |                                            |               | Lénien a következő könyvielzőre Dalej           |
| Typ meeticite | 0 - neidentifikovatelňý<br>1 - zamestnanec |               |                                                 |
|               | 2 – denný študent (ISIC)                   |               |                                                 |
|               | 4 – externý študent                        |               |                                                 |
|               | 6 – učitel (ITIC)                          |               |                                                 |
|               | 8 – používateľ                             |               |                                                 |
| Spāť          |                                            | Dalej         |                                                 |
|               |                                            |               |                                                 |
| •             | III                                        | •             |                                                 |
|               |                                            |               |                                                 |

Az utolsó könyvjelzőre jut, ahol a visszajelzés illetékeit (Prehľad poplatkov návratky) tekintheti meg. Itt találhatók azok az illetékek, melyeket be kell fizetnie ahhoz, hogy megkezdhesse tanulmányait. CSAK BANKI ÁTUTALÁSSAL megvalósított befizetést fogadunk el! Abban az esetben, ha a visszajelzés kitöltésénél nem jelenik meg semmilyen összeg, vegye fel a kapcsolatot a Kar tanulmányi osztályával.

|                                      | Potvrdenie návra        | tky           | VSPK087          |
|--------------------------------------|-------------------------|---------------|------------------|
| ок 🗙 🗄                               |                         |               |                  |
| Zoznam poplatkov, ktor               | ré je potrebné uhrac    | liť pre akcej | ptáciu návratky. |
| Fotka Študentsk                      | <br>ká karta] Prehlad p | poplatkov ná  | ivratky          |
| Poplatky za návrat                   | poplatok za záp         | ois           | Ŧ                |
| Dátum Poplat                         | ok                      | K. meny       | 01 ^             |
| 21.06.20                             | 15,00                   | EUR           | EF UJS           |
| ISIC karta: 20,-<br>externá karta: 1 | €.0,-€                  |               |                  |
|                                      |                         |               |                  |
| •                                    | Ш                       |               |                  |
| Spāť                                 |                         |               | Potvrdiť         |
| L                                    |                         |               |                  |

Erősítse meg visszajelzését a **Potvrdit** ikonnal . Ezáltal visszatér a **VSPK061-es** applikációhoz.

A visszajelzés megerősítése után lehetősége nyílik kollégiumi szállás igénylésére.

| https://ais2.ujs.sk/ais/servlets/WebUIServlet?appClassName=ais.g                                                                                          | ui.vs.pk.VSPK061App&kodAplikacie=VSPK061&uiLang=SK&viewer=web                         |                                             |
|----------------------------------------------------------------------------------------------------|---------------------------------------------------------------------------------------|---------------------------------------------|
|                                                                                                    |                                                                                       |                                             |
| Návratky                                                                                                    |                                                                                       | v                                           |
| x • 8 •                                                                                                    |                                                                                       |                                             |
| Stav Študijný program Ak. rok O.j.<br>P – Potvrde Aldb – Aplikovaná 2013/2 EF UIS                                                                         | Potvrdenie                                                                            | Platby Mena Zmena stavu A<br>EUR 21.06.2013 |
|                                                                                                    | Chcete teraz zaevidovať žiadosť o ubytovanie?                                         |                                             |
| ۲ [                                                                                                    | <u>Á</u> no <u>N</u> ie                                                               | ▶ <u>i</u> ≡                                |
| Návratka je v stave Potvrdená. Návratka bola odosla<br>Uhraď te poplatky spojené s návratkou tak, ako sú uvede<br>Môžete zaevidovať žiadosť o ubytovanie. | ná študijnému oddeleniu.<br>né v príkazoch na úhradu, ktoré máte možnosť si vytlačiť. |                                             |
| •                                                                                                    | III                                                                                   | •                                           |

A kollégiumi szállás igénylésekor lehetősége van kiválasztani a kollégiumot, valamint a Megjegyzés mezőbe további igényeket (lakótárs), fontos megjegyzéseket írhat be. (Ezeknek az igényeknek nem minden esetben tudunk eleget tenni)

|                     | Zaevidovať žiadosť  | vsubo39 $	imes$ |
|---------------------|---------------------|-----------------|
| <mark>○ĸ</mark> × ≞ |                     |                 |
| Akademický rok      | 2013/2014           |                 |
| Internát / ubytovňa |                     |                 |
| Poznámka            | ŠDČa – ŠD Čaika I.  |                 |
|                     | ŠDDan – ŠD Danubius |                 |
|                     |                     | ŠDČa            |
| •                   |                     | •               |

A megerősített visszajelzésre kattintva a ikon segítségével kinyomtathatja az átutalási megbízást, mely minden szükséges banki adatot tartalmaz (számlaszám, VS, KS, ŠS, összeg). A kinyomtatott átutalási megbízással keresse fel bankját, majd utalja át az összeget.

# <u>A különböző összegeket külön-külön kell utalni, nem lehet összevonni, mivel minedgyikre más VS</u> vonatkozik!!!

Amennyiben rendelkezik internetbanking hozzáféréssel, az illetéket ilyen módon is átutalhatja. Ebben az esetben használja azokat a banki adatokat, melyek az átutalási megbízáson szerepelnek.

A visszajelzést nem kell kinyomtatni sem beküldeni!

### Figyelmeztetés:

Az elektronikus visszajelzés megerősítése után a további feldolgozást a Kar tanulmányi osztálya végzi. Amennyiben a feltöltött fénykép nem megfelelő, a visszajelzés nem lesz elfogadva, az állapota "N – neprijatá" – nem elfogadott lesz. Erről a változásról az Ön e-mail címére értesítést fog kapni.

Ebben az esetben a fényképet szükséges lecserélni ( \*\*\* ikon: vložit' fotku), majd újra megerősíteni a visszajelzést.

Amennyiben fényképe és adatai rendben lesznek, a visszajelzést elfogadjuk, állapota megváltozik "K – prijatá" - elfogadottá.

Amennyiben a kitöltés menetében problémája akad, vegye fel a kapcsolatot az AIS menedzserrel (telefonos elérhetőség: 035/3260-612 munkanapokon 08 00-tól 16:00-ig, ill. e-mail: szaszs@ujs.sk)

Amennyiben utólag szeretné a fényképe vagy bármely személyes adatát megváltoztatni, vegye fel a kapcsolatot a Kar tanulmányi osztályával.

#### Tanulmányi osztályok elérhetőségei:

| Gazdaságtudományi Kar:    | tanulmanyi.gtk@ujs.sk, | 035/3260-879, -631 |
|---------------------------|------------------------|--------------------|
| Tanárképző Kar:           | tanulmanyi.tkk@ujs.sk  | 035/3260-804, -735 |
| Református Teológiai Kar: | tanulmanyi.rtk@ujs.sk  | 035/3260-633       |